1. Click on Office and then Entry By Class under Health Records

| Н        | ome        | Students      | Office | a |   |       |
|----------|------------|---------------|--------|---|---|-------|
| <u> </u> | Sinte      | Cladento      | Childo |   |   |       |
|          | Q,         |               |        |   |   |       |
| -        | ΨH         | ealth Reco    | ords   |   |   |       |
|          | Stu        | udent Profile |        |   |   | 4     |
|          | En         | try by Stude  | nt     |   |   | 1     |
|          | En         | try by Home   | room   |   |   | 1     |
|          | En         | try By Class  |        |   |   | 1     |
|          | Re         | ports         |        |   |   |       |
|          | <b>~ 0</b> | ffice Visits  |        |   | 5 | Setup |
|          | E          | ntry by Dat   | Э      |   |   | 1     |

2. Highlight the class you wish to record and click on Add Hearing Records, Add Vision Records, Add Height/Weight Screening, or Add Health Screenings.

| Entry By Class 😭 |                                                    |         |                   |                   |            |         |           |        |  | 1 | Favorites | • • • | New            | Wind | ow 👡 | My Print Queu         |
|------------------|----------------------------------------------------|---------|-------------------|-------------------|------------|---------|-----------|--------|--|---|-----------|-------|----------------|------|------|-----------------------|
|                  | Views: General 🗘 Filters: *Skyward Default 🗘 🍸 🔝 🖄 |         |                   |                   |            |         |           |        |  |   |           |       | Add<br>Hearing |      |      |                       |
|                  | Course<br>Alphakey                                 | Section | Short Description | Course<br>Subject | # Students | Current | Teacher   | Period |  |   |           |       |                |      |      | Records               |
|                  | 970181                                             | 009     | MATH 8 OS         | MTH               | 4          | Evans,  | Pauleetta | 01     |  |   |           |       |                |      |      | Add Vision<br>Records |
| 4                | 970261                                             | 010     | ENGL 6 OS         | FLA               |            | Evans   | Pauleetta | 03     |  |   |           |       |                |      | _    |                       |
|                  | 970271                                             | 010     | ENGL 7 OS         | ELA               | 1          | Evans,  | Pauleetta | 03     |  |   |           |       |                |      |      | Add Height/<br>Weight |
| 1                | 970281                                             | 010     | ENGL 8 US         | ELA               | 4          | Evans,  | Pauleetta | 03     |  |   |           |       |                |      |      | Screening             |
|                  | 970361                                             | 011     | HUMAN 6 OS        | SS                |            | Evans,  | Pauleetta | 05     |  |   |           |       |                |      |      | Add Health            |
|                  | 970371                                             | 011     | HUMAN 7 OS        | SS                | 1          | Evans,  | Pauleetta | 05     |  |   |           |       |                |      |      | Screenings            |
|                  | 970381                                             | 011     | HUMAN 8 OS        | SS                | 4          | Evans,  | Pauleetta | 05     |  |   |           |       |                |      |      |                       |
|                  | 970461                                             | 011     | SCIENCE 6 OS      | SCI               |            | Evans,  | Pauleetta | 07     |  |   |           |       |                |      |      |                       |
|                  | 070471                                             | 012     | SCIENCE 7 OS      | 102               | 1          | Evane   | Daulootta | 07     |  |   |           |       |                |      |      |                       |

3. Enter the screening information for the students in the class and click on **Save**.

| Hearing Records by Stude                                           | ent Class |                       |                        |      |  |          |                         |                    |   | á 🕤 🗧        | <b>P</b> ? |
|--------------------------------------------------------------------|-----------|-----------------------|------------------------|------|--|----------|-------------------------|--------------------|---|--------------|------------|
| Student Class Information                                          |           |                       |                        |      |  |          |                         |                    |   | 🔶 s          | ave        |
| Course Alphakey: 603361 Teacher:   Section: 008 Short Description: |           |                       |                        |      |  |          |                         |                    |   |              | ack        |
| Common Hearing Information                                         |           |                       |                        |      |  |          |                         |                    |   |              |            |
| School Year: 2015                                                  |           |                       |                        |      |  |          |                         |                    |   |              |            |
| Exam Date: 12/29/2014                                              | 📖 Monday  |                       |                        |      |  |          |                         |                    |   |              |            |
| Examined By:                                                       | •         |                       |                        |      |  |          |                         |                    |   |              |            |
| Student Information                                                | Other ID  | Initial S<br>Combined | creening<br>Middle Ear | Date |  | Combined | Re-screer<br>Middle Ear | ing<br>Referred By | R | eferral Reas | on Cor     |
|                                                                    | 96184677  | (                     | <b>(</b>               |      |  | (        | <b>(</b>                |                    | - | -            |            |
| Notes:                                                             |           |                       |                        |      |  |          |                         |                    |   |              |            |
|                                                                    | 96039552  | <b>+</b>              | <b>(</b>               |      |  | <b>(</b> | <b>(</b>                |                    | - | -            |            |
| Notes:                                                             |           |                       |                        |      |  |          |                         |                    |   |              |            |
|                                                                    | 96277048  | \$                    | \$                     |      |  | <b>(</b> | \$                      |                    | - | -            |            |
| Notes:                                                             |           |                       |                        |      |  |          |                         |                    |   |              |            |
|                                                                    | 96309355  | ( \$                  | ( )                    |      |  | ( \$     |                         |                    | - | -            |            |
|                                                                    | 50505555  |                       |                        |      |  |          | <u> </u>                |                    |   |              |            |